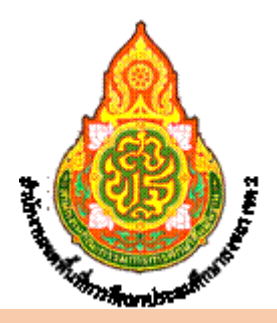

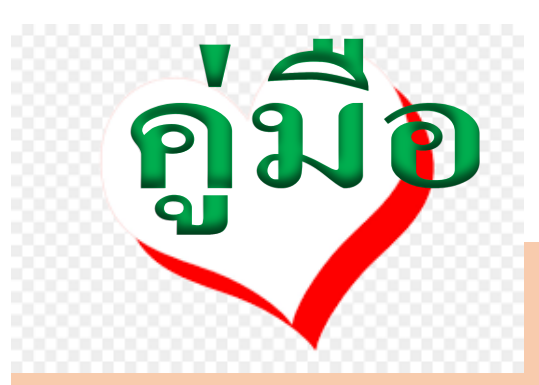

# ไปราชการ...ฉับไว... "ผ่านระบบสำนักงานอิเล็กทรอนิกส์"

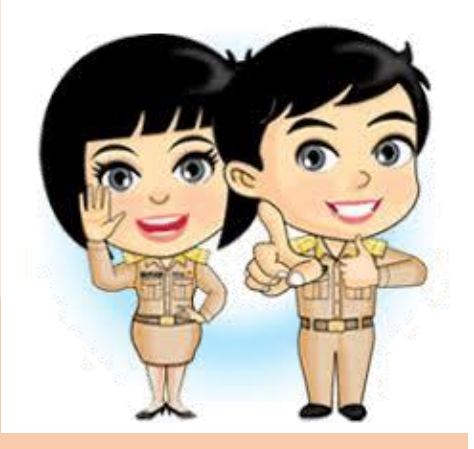

จากนโยบายภาครัฐที่ต้องการให้ข้าราชการไทยกับการขับเคลื่อนประเทศไทยสู่ประเทศไทย ๔.๐ สำนักงาน ก.พ. ในฐานะผู้วางแผนขับเคลื่อนยุทธศาสตร์ ได้กำหนดเป็นนโยบายปฏิรูปข้าราชการ ไทย กับการขับเคลื่อนสู่ประเทศไทย ๔.๐ โดยใช้ ๔ พันธกิจร่วม ๑) การส่งเสริมการทำงานที่ สอดคล้องเชื่อมโยงเพื่อบูรณาการและการสร้างจิตสำนึกรับผิดชอบร่วมกัน ๒) การสร้างพันธมิตร และการส่งเสริมการทำงานแบบประชารัฐ ๓) การส่งเสริมให้เกิดนวัตกรรมและการคิดสร้างสรรค์ ๔) การปรับเปลี่ยนภาครัฐให้เป็นรัฐดิจิตัล ทั้งนี้ เพื่อสร้างภาครัฐให้ปรับตัวเท่าทัน ตอบสนอง ความคาดหวังของทุกภาคส่วน ในการก้าวไปสู่การเป็นประเทศไทย ๔.๐ โดยการปรับเปลี่ยนการ ทำงานแบบเดิม ๆ ที่คุ้นชิน มาทำงานแบบประสานความร่วมมือ โดยสร้างพันธมิตรการทำงานกับ ภาคส่วนต่าง ๆ เพื่อให้ไปสู่เป้าหมายเดียวกันในรูปแบบประชารัฐ สร้างสรรค์นวัตกรรม และนำเทคโนโลยีที่มีอยู่มาใช้ ให้เกิดประโยชน์ และจากนโยบายจุดเน้นของสำนักงานคณะกรรมการ การศึกษาขั้นพื้นฐาน โดยน้อบนำพระบรมราโชวาทด้านการศึกษาต้องมุ่งเน้นสร้างพื้นฐานให้แก่ ผู้เรียน ๔ ด้าน คือ ๑) มีทัศนคติที่ถูกต้องต่อบ้านเมือง ๒) มีพื้นฐานชีวิต ที่มั่นคง มีคุณธรรม ๓) มีงานทำ มีอาชีพ และ ๔) เป็นพลเมืองดี สอดคล้องตามยุทธศาสตร์ชาติ ๒๐ ปี (พ.ศ. ๒๕๖๑ – ๒๕๘๐) ซึ่งทำให้เกิดเป็น "ค่านิยม" ขององค์กรในสำนักงานเขตพื้นที่การศึกษาประถมศึกษาสงขลา เขต ๒ ที่ว่า...

# "คุณธรรมนำทาง สรรค์สร้างผลงาน บริการด้วยใจ"

- ๑. ชื่องาน การอนุมัติการเดินทางไปราชการ
- ๒. วิธีการขั้นตอนการให้บริการ

<mark>วิธีดำเนินการ</mark>ขออนุมัติเดินทางไปราชการผ่านระบบสำนักงานอิเล็กทรอนิกส์

(คำสั่งมอบอำนาจอนุมัติการเดินทางไปราชการ ที่ ดู๓๖๕/๒๕๖๐ ลว. ๒๘ สิงหาคม ๒๕๖๐)

- ผู้อนุมัติ∕ผอ.สพป. ≻ตนเอง/ภายในราชอาณาจักร
  - ข้าราชการ ลูกจ้างทุกตำแหน่ง และพนักงานราชการ ในสำนักงานฯ/ภายใน ราชอาณาจักร
  - >ผู้อำนวยการสถานศึกษา /ภายนอกจังหวัด

้ <mark>ผู้อนุมัติ/ผู้อำนวยการสถานศึกษา</mark> ≻ิตนเอง/ภายในจังหวัด

ข้าราชการ ลูกจ้างทุกตำแหน่ง และพนักงานราชการ ใน สถานศึกษา/ภายในราชอาณาจักร

# ๓. ระยะเวลาการให้บริการ

| รายการ                                                                           | ผู้ดำเนินการ  | ระยะเวลา   |
|----------------------------------------------------------------------------------|---------------|------------|
| ๑. ผู้ขอไปราชการ/ผู้อำนวยการสถานศึกษา, ข้าราชการ ลูกจ้าง                         | ผู้ขอไปราชการ | ๓ - ๕ นาที |
| ทุกตำแหน่ง และพนักงานราชการ                                                      | ดำเนินการตาม  |            |
| ในสำนักงานฯ เข้าระบบ My Office ของ สพป.สงขลา เขต ๒                               | ข้อ ๑ - ๒     |            |
| ทำการ Login โดยกรอกข้อมูล User Name  พิมพ์เลขประชาชน                             |               |            |
| ด๓ หลัก ของผู้ไปราชการ,                                                          |               |            |
| Password พิ่มพี่เลข ๑๒๓๔๕๖, พิมพ์โค๊ตที่เห็น                                     |               |            |
|                                                                                  |               |            |
| <ul> <li>๒. กรอกข้อมูลการไปราชการในแบบบันทึก ให้ครบถ้วนสมบูรณ์</li> </ul>        |               |            |
| พร้อมตรวจทานการพิมพ์ให้ถูกต้อง และแนบไฟล์ เช่น หนังสือนำส่ง                      |               |            |
| จากสำนักงานฯ หรือหน่วยงานภายนอกพร้อมเอกสารสิ่งที่ส่งมาด้วย                       |               |            |
| ได้แก่ โครงการ, กำหนดการ, รายชื่อหรือเอกสารอื่น เช่น หนังสือ                     |               |            |
| เปลี่ยนตัวบุคคล ส่งบันทึกและ <u>คลิกเสนอแฟ้ม</u> เพื่อผ่านผู้อำนวยการ            |               |            |
| โรงเรียน และคลิกเสนอแฟ้มไปยังสำนักงานเขตพื้นที่                                  |               |            |
| ๒.๑ การแนบไฟล์ในโปรแกรม มีเพียงจำนวน ๒ ช่อง เท่านั้น                             |               |            |
| หากมีไฟล์เอกสารแนบมากกว่า ๒ ไฟล์ สามารถดำเนินการดังนี้                           |               |            |
| ๒.๒ ซิปไฟล์ โดยการสร้าง Folder, นำแต่ละไฟล์มาเก็บใน                              |               |            |
| Folder, คลิกขวาที่ Folder, เลือกไฟล์สกุล .rar เช่น "ธัญรดี.rar"                  |               |            |
| จะได้ไฟล์ซิปหรือสแกนเอกสารแนบทั้งหมด ตั้งชื่อเพียง ๑ ไฟล์                        |               |            |
|                                                                                  |               |            |
| รายการ                                                                           | ผู้ดำเนินการ  | ระยะเวลา   |
| <ul> <li>๓. เจ้าหน้าที่ผู้รับผิดชอบตรวจสอบเรื่องพร้อมเอกสารหลักฐาน</li> </ul>    | เจ้าหน้าที่   | ๑ นาที     |
| และคลิกเสนอผู้บังคับบัญชาตามลำดับ เพื่อพิจารณาอนุมัติ                            | ผู้รับผิดชอบ, |            |
|                                                                                  | ผู้อนุมัติ    | ๑ นาที     |
|                                                                                  |               |            |
| <ul> <li>ผู้ขอไปราชการสามารถติดตามสถานะ โดยทำซ้ำในข้อ ๑</li> </ul>               | ผู้ขอไปราชการ | ๑ นาที     |
|                                                                                  |               |            |
| <ol> <li>แมื่อสถานะเรื่องอนุมัติ ผู้ไปราชการสามารถพิมพ์เรื่อง และนำไป</li> </ol> | ผู้ขอไปราชการ | ๑ นาที     |
| ประกอบการเบิกค่าใช้จ่าย ในการเดินทางไปราชการ                                     |               |            |
|                                                                                  |               |            |

**ผลที่ได้รับ** : จากการเสนอเรื่องขออนุญาตเดินทางไปราชการโดยผ่านระบบสำนักงานอิเล็คทรอนิกส์ ส่งผล ให้การบริหารจัดการด้านข้อมูลการขออนุญาตไปราชการ สะดวกและรวดเร็วอย่างเป็นระบบและมี ประสิทธิภาพ ดังนี้

- ๑. ผู้ขอไปราชการและผู้อนุมัติ สามารถเสนอเรื่องและตรวจสอบข้อมูลได้ทุกที่ทุกเวลา
- ๒ กรณีเอกสารไม่ครบถ้วนสมบูรณ์ สามารถส่งคืนเรื่องพร้อมแจ้งเหตุผลได้ทันที
- ๓ มีสถิติข้อมูลการไปราชการของสถานศึกษาแยกเป็นรายโรง

### ปัญหาที่พบ

- ๑. การเสนอเรื่อง ขาดความสมบูรณ์ถูกต้องของเอกสารและเนื้อหาที่ไปราชการ
- ๒. เสนอเรื่องกระชั้นชิด

### แนวทางแก้ปัญหา

๑ ทบทวนวิธีปฏิบัติการเสนอขออนุมัติเดินทางไปราชการของข้าราชการครูและบุคลากรทางการ ศึกษาในสถานศึกษาผ่านระบบสำนักงานอิเล็กทรอนิกส์ ช่องทาง My Office

๒ กำหนดกรอบแนวทางการดำเนินงานขออนุมัติการเดินทางไปราชการผ่านระบบสำนักงาน อิเล็กทรอนิกส์ ช่องทาง My Office

๓ จัดทำคู่มือระบบขออนุญาตไปราชการ

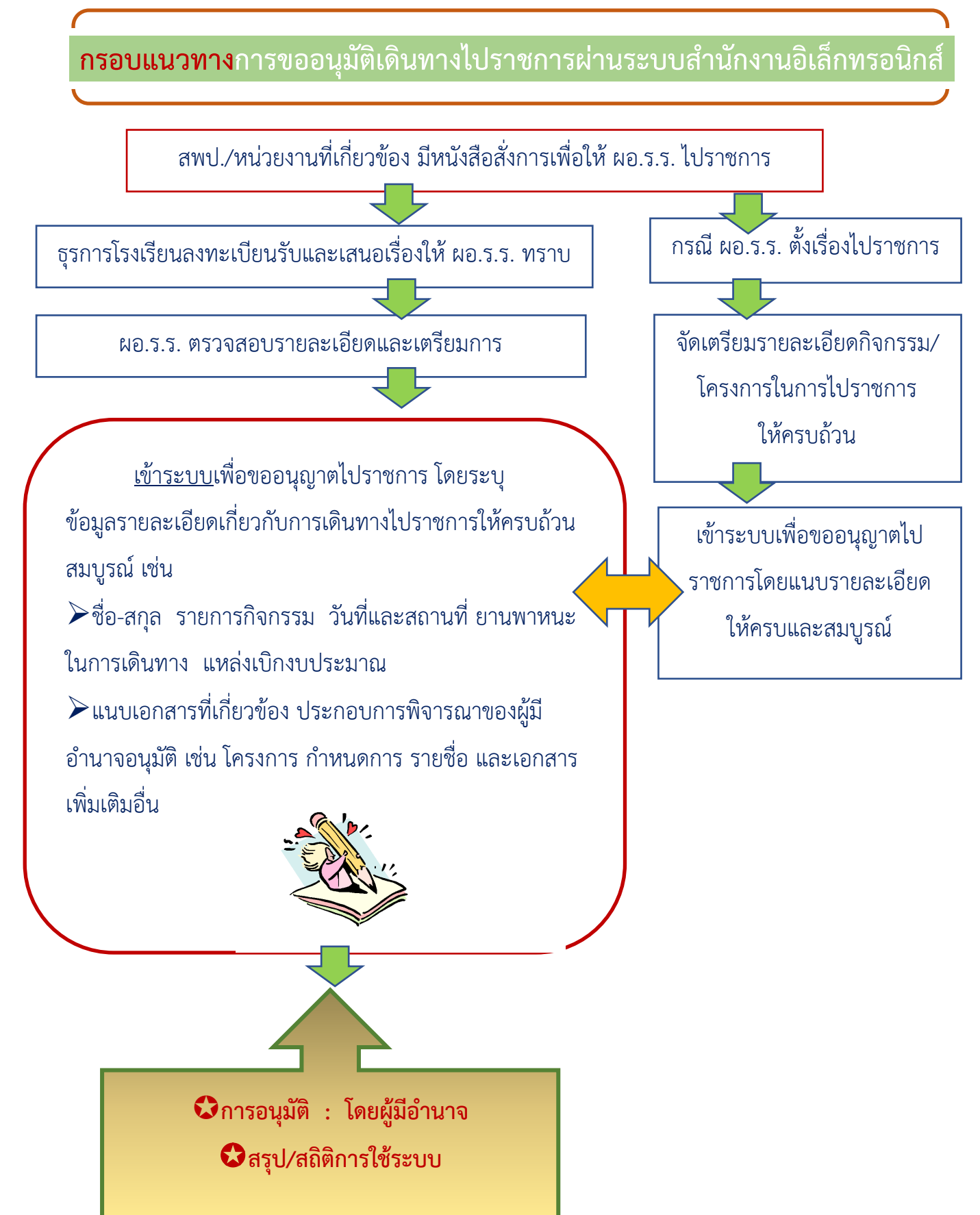

## ๙. ช่องทางการให้บริการ http://www.ska๒.go.th/myoffice/

# วิธีการเข้าระบบขออนุมัติเดินทางไปราชการ

(คำสั่ง สพฐ. ที่ ๑๓๖๕/๒๕๖๐ ลงวันที่ ๒๘ สิงหาคม ๒๕๖๐ เรื่อง มอบอำนาจอนุมัติการเดินทางไปราชการ)

#### การดำเนินการระดับสถานศึกษา อี ส่านักงานเขตพื้นที่การศึกษาประกมด์: × + - 0 → C ▲ Not secure ska2.go.th/home/ \* 🛯 🕕 ← 0 มหรัพย์ครูสง... 🔇 My Office สพป.สช.2 🗅 All Book G Gmail: Private and s. S ska2.go.th o Chair 🎉 สมัครสมาชิก 🛛 เข้าระบบ 🎓 หน้าหลัก ข่าวประชาสัมพันธ์ ภาพกิจกรรม คลังความรู้ ແບບຟອຣ໌ມ ชัมมีมี รับชนสื่อการเรียนการสอนที่มีสาระและมีคุณภาพ พร้อมทั้งติดตามรับชนการถ่า 🦻 E – Money าพื้า รสีกา ลานกงานเซตพนตการศกษาบระกฏกับ การบ ขอเป็นส่วนหนึ่ง ในการปฏิบัติตามนโยบาย My Office งดรับ งดให้ 🦻 Data Center Brss Ska2 ของขวัญ · E-From และของกำนัลทุกชนิด จากการปฏิบัติหน้าที่ GIS SKA2 เพื่อเสริมสร้างวัฒนธรรมสุจริต ในการปฏิบัติงาน <mark>งานศิลปหัตถกรรมนักเรียนครั้งที่ ๗๑ ปีการศึกษา ๒๕๖๖</mark> สพป.สงขลา เขต 🖢 0 วันที่ ๒๐-๒๒ มีนาคม ๒๕๖๓) สถานที่แข่งขัน - โรงเรียนวัดเทพชุมนุม - โรงเรียนบ้านหน้าควนลัง - โรงเรียนบ้านโปะหมอ - สนามกีฬาจิระนคร - โรงเรียนวัดควนลัง - วิทยาลัยเทคนิคหาดใ ö へ 腔 d× ENG

๑. เข้าเว็บไซต์ http://www.ska2.go.th/myoffice/

| 🛇 สำนักงานเขตพื้นที่การศึกษาประณภ์ × 🕂          |                                                                                                    |                                                                                                    | Ad an other states                    | -                            | and Mark                        | of load T                          | -                                      |                                                                                                    |                               |     |          | - ( |            |
|-------------------------------------------------|----------------------------------------------------------------------------------------------------|----------------------------------------------------------------------------------------------------|---------------------------------------|------------------------------|---------------------------------|------------------------------------|----------------------------------------|----------------------------------------------------------------------------------------------------|-------------------------------|-----|----------|-----|------------|
| ← → C ▲ Not secure   ska2.go.th/myoffic         | ce/2562/index.php                                                                                                  |                                                                                                    |                                       |                              |                                 |                                    |                                        |                                                                                                    |                               | 0.7 | <u> </u> | ☆   | <b>1</b> : |
| 🗰 Apps 🔇 สำนักงานเขตพื้นที่กา 🔇 สำนักงานเขตพื้น | เท็กา 🕒 Google 👍 สำนักง                                                                                            | านคณะกรรมก                                                                                             | 🕙 New Tab                             | 🚯 নহর:                       | าา 👩 แปลง"                      | ไฟล์ youtube เ                     | . 🔇 สำนักงา                            | นเขตพื้นที่กา 🐣 สำนักพัฒนา                                                                                                    | าระบบบริ                      |     |          |     |            |
|                                                 |                                                                                                    |                                                                                                    |                                       |                              |                                 |                                    |                                        |                                                                                                    |                               |     |          |     |            |
| My Office                                       | ช้านักงานเขตพื้นที่การศึกษาประถมศึกษาสงขลา เขต 2<br>* My Office Songkhla Primary Educational Service Area office 2 |                                                                                                    |                                       |                              |                                 |                                    |                                        |                                                                                                    | 2562<br>รอนิกส์               |     |          |     |            |
| 🏠 หน้าแรก                                       | 🏫 หน้าแรก 🥥 ข่าวสาร 🖹 Smart obec 🖹 ศธจ.สงขลา                                                                       |                                                                                                    |                                       |                              |                                 |                                    |                                        |                                                                                                    | ดูแลระบบ                      |     |          |     |            |
|                                                 |                                                                                                    |                                                                                                    |                                       |                              |                                 |                                    |                                        |                                                                                                    |                               |     |          |     |            |
|                                                 | วันนี้ นายปราโมทย์ ส                                                                                               | ร่งสิงห์ ผู้อำบา                                                                                       | นตารสำนักงาน                          | เซตพื้นที่ก                  | รสึญษาประถม                     | เศึกษาสงขลา                        | เขต ๒ (ปฏิบัต                          | ร้าชการ)                                                                                                    |                               |     |          |     |            |
|                                                 |                                                                                                    | รับSer Login           ชื่อผู้ใช้ (3859900086641           ราโลสาน           เอาะะะ           เป็าระบบ |                                       |                              |                                 |                                    |                                        | <u>ຢ່າວລຳຊຸດ</u><br>ວິ ລາວທູ່ເອ,ເລັ່ມທີ່ອ່ານ (53<br>ວິ ທ່ານ ผอ.ลนิท ຈີອ່ານ (1<br>ວິ ຍິນອີທ່ອນວັນສູ່ອ່ານ (70<br>ວິ ກາວຈັທເສີ່ຍະນັກອ່ານ (1<br>ວິ ອີກກນັ້.ທອວາມກູນອ່ານ (1 | )<br>103)<br>)<br>16)<br>119) |     |          |     |            |
| Rullston.                                       | ntranter.                                                                                                    |                                                                                                    | ភ័ម                                   | 1912991 25                   | 62                              |                                    | >>                                     | 😆 ทานผู้อานวยการอาน (                                                                                                    | 111)<br>HORE 🕑                |     |          |     |            |
| เลือกสืบคัน My                                  | /Office 🔻                                                                                                    |                                                                                                    | 1                                     | 10 10 4 2.5                  | 02                              |                                    |                                        | <u>5 ผู้ใช้สูงสุด</u>                                                                                                    |                               |     |          |     |            |
| 52UU01U2000                                     | ชตฯ ▼ อา.                                                                                                    | ຈ.                                                                                                    | Э.                                    | พ.                           | ખાલ,                            | И.                                 | ส.                                     | น.ส.ศศิมน ยางทอง                                                                                                    | 2255                          |     |          |     |            |
| User C                                          | I I                                                                                                    | 2                                                                                                    | 3                                     | 4                            | 5                               | 6                                  | 7                                      | นางกาลัญญู นฤปิยะกุล                                                                                                    | 2103                          |     |          |     |            |
| งณะนี้                                          | 31 MU 8                                                                                                    | 0                                                                                                    | 10                                    | 11                           | 12                              | 13                                 | 14                                     | นางบงอร ทธเวยทอง<br>มางสาววิตติมา มุมุษพันธ์                                                                                                    | 2055                          |     |          |     |            |
| สถิติวันนี้                                     | 228 คน                                                                                                    | ~                                                                                                    |                                       |                              |                                 | 15                                 |                                        | นางนั้นทภัค พันดร                                                                                                    | 1804                          |     |          |     |            |
| สถิติเดือนนี้                                   | 4887 คน <u>15</u>                                                                                                  | 16                                                                                                    | 17                                    | 18                           | 19                              | 20                                 | 21                                     |                                                                                                    |                               |     |          |     |            |
| สถตปน<br>จริติชั้นหาด                           | 69111 RU 22                                                                                                    | 23                                                                                                    | 24                                    | 25                           | 26                              | 27                                 | 28                                     |                                                                                                    |                               |     |          |     |            |
| งระเทศ ภาพ สามาร์<br>😵 ติศาต่อเ                 | 107308 Ha<br>ผู้พัฒนา 🥯 29                                                                                         | 30                                                                                                    |                                       |                              |                                 |                                    |                                        |                                                                                                    |                               |     |          |     |            |
|                                                 | สำนักงานเชต<br>My                                                                                                  | เพิ้นที่การศึกษาเ<br>voffice v 6.3 : เ                                                                 | ประถมศึกษาส่งขลา<br>power by ทวิรัตน์ | เขต 15 เลขที<br>1 เทพนะ : ta | ่ 15 ถ.สากรมงก<br>weerath2008@I | a อ.หาดใหญ่ จ.<br>notmail.com : สิ | สงขลา ๙ <sup>,</sup> ๐๑๑๐<br>ลิขสิทธิ์ |                                                                                                    |                               |     |          |     |            |

๒. ทำการ Login โดยกรอกชื่อผู้ใช้และรหัสผ่าน ซึ่ง สพป.สข. ๒ ได้กำหนดไว้ดังนี้
 ชื่อผู้ใช้ ...กรอกเลขประชาชน ๑๓ หลัก... ของผู้ไปราชการ (ผอ.ร.ร.)
 รหัสผ่าน ...กรอกตัวเลข ๑๒๓๔๕๖... คลิกเข้าระบบ

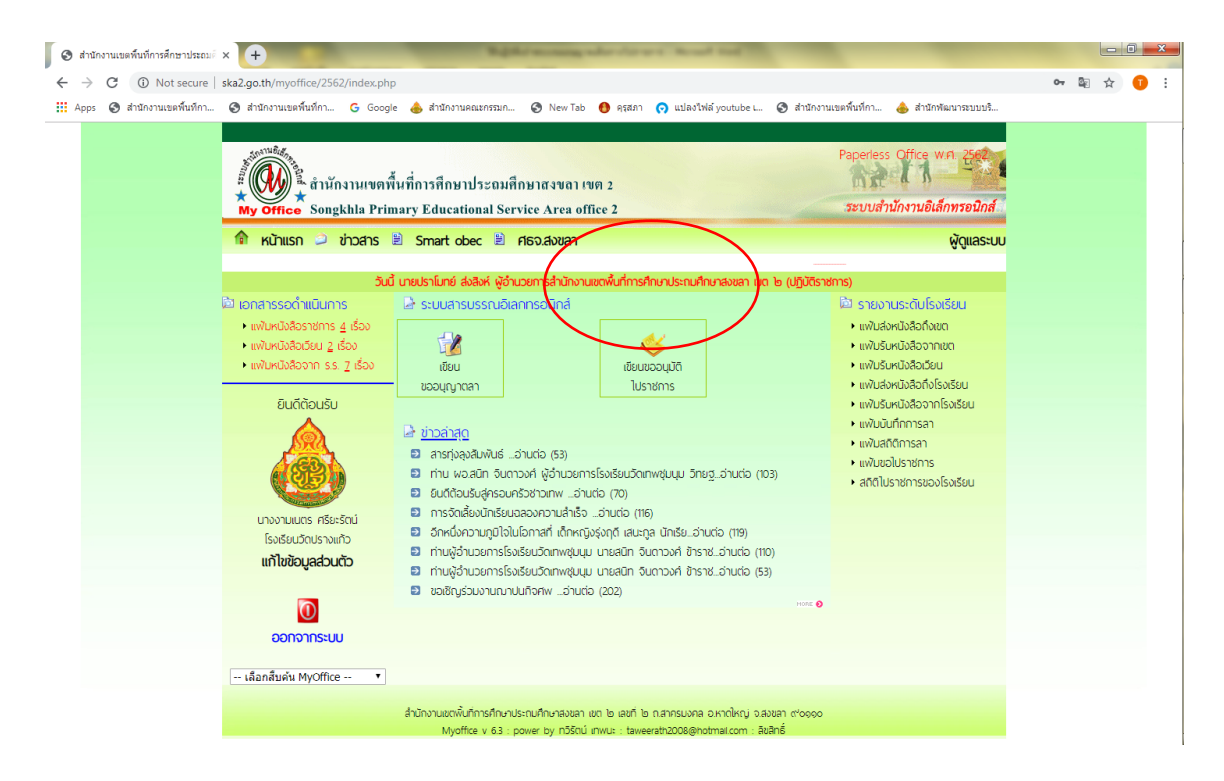

m. ดำเนินการขออนุญาตเดินทางไปราชการ โดยคลิกเลือกเมนู เขียนขออนุมัติไปราชการ

| 6            | 🕽 สำนักง      | งานเขตพื้นที่การศึกษาประ | ณต์ × ไ            | +                    | -                   | -               | N-phi wasa                                 | ing where it is         | we have been and            |                        |                        |   | l  | - 0 | ) <u> </u> | 3        |
|--------------|---------------|--------------------------|--------------------|----------------------|---------------------|-----------------|--------------------------------------------|-------------------------|-----------------------------|------------------------|------------------------|---|----|-----|------------|----------|
| $\leftarrow$ | $\rightarrow$ | C 🛈 Not secur            | e   ska2. <u>c</u> | go.th/myoffice/2     | 562/index.php?nan   | ne=approval&t   | file=add&op=ap                             | proval_add              |                             |                        |                        |   | 62 | ☆   | Ū          | :        |
|              | Apps          | 🔇 สำนักงานเขตพื้นที่ก    | n 🕲 i              | สำนักงานเขตพื้นที่กา | Ġ Google 🤞          | 🖌 สำนักงานคณะก  | เรรมก 🔇 New                                | rTab 🚯 ครุสภ            | าา 👩 แปลงไฟล์ youtube เ     | 🕄 สำนักงานเขตพื้นที่กา | . 👍 สำนักพัฒนาระบบบริ. |   |    |     |            |          |
|              |               |                          |                    |                      |                     |                 |                                            |                         |                             |                        |                        |   |    |     |            | <b>A</b> |
|              |               |                          | * 72'1110          | มามอัง<br>           | ้กงานเขตพื้นที่ก    | ารศึกษาประเ     | จมศึกษาสงขล                                | 1 เህମ 2                 |                             | Paperless              | S Office W.A. 2562     |   |    |     |            | l        |
|              |               |                          | My                 | Office Son           | gkhla Primary I     | Educational     | Service Area                               | office 2                |                             | 3200a)                 | 12114 12020110302110   |   |    |     |            |          |
|              |               |                          | î                  | หน้าแรก ዾ            | vindans 🗖 U         | ฏิทิน 🖹 จะ      | วงห้องประชุม<br>บันทึกก                    | 🖹 Smart o<br>ารขออนุญาต | bec 🖹 ศธจ.สงขลา<br>โปราชการ |                        | ຜູ້ດູແລຣະບ             | J |    |     |            | l        |
|              |               |                          |                    |                      |                     |                 |                                            |                         |                             |                        |                        |   |    |     |            | I.       |
|              |               |                          |                    |                      | เดือนที่ข           | เอไปราชการ:     | เดือน                                      | 🔹 พ.ศ. 2                | 562                         |                        |                        |   |    |     |            |          |
|              |               |                          |                    |                      |                     | เรื่อง :        | ขออนุญาตไปร                                | าชการ                   |                             |                        |                        |   |    |     |            |          |
|              |               |                          |                    |                      | ข้าพเจ้             | ้าพร้อมด้วย :   | แล้อกบุคลาก                                | เรที่ไปราชการ           | ด้วย                        |                        |                        |   |    |     |            | I.       |
|              |               |                          |                    |                      | ขออนุญาตไป          | ราชการเพื่อ :   |                                            |                         |                             |                        |                        |   |    |     |            | I.       |
|              |               |                          |                    |                      |                     | ณ :             |                                            |                         |                             |                        |                        |   |    |     |            | L        |
|              |               |                          |                    |                      |                     | ตั้งแต่วันที่ : | /                                          |                         | <b>.</b>                    |                        |                        |   |    |     |            | I.       |
|              |               |                          |                    |                      |                     | ถึงวันที่ -     |                                            |                         |                             |                        |                        |   |    |     |            | I.       |
|              |               |                          |                    |                      |                     | ขีกำหบด -       |                                            |                         | ้วัน                        |                        |                        |   |    |     |            | I.       |
|              |               |                          |                    | ในกา                 | รเดิมหางครั้งขึ้นไป | ราชการครั้งนี้  | ดเตรื่องบิน                                | _ เรื่อ                 |                             |                        |                        |   |    |     |            |          |
|              |               |                          |                    | งมา 1<br>ข้าพเล้     | าขออนอาตไปราช       | งการโดยยางเ     | <ul><li>⊂ เกษยงอน</li><li>⊂ รถไฟ</li></ul> | ุ⊂ เ.ย                  | ต์โดยสารประจำทาง            |                        |                        |   |    |     |            |          |
|              |               |                          |                    | 0 11160              | 1000 400 11000 11   | พาหมะ ·         | © รถยนต์ส่วนก                              | าลาง**                  |                             |                        |                        |   |    |     |            |          |
|              |               |                          |                    |                      |                     |                 | © รถยนต์ส่วนเ                              | มุคคล**                 | หมายเลขทะเบียน**            |                        |                        |   |    |     |            |          |
|              |               |                          |                    |                      |                     |                 | รถจักรยาน                                  | ยนต์ส่วนบุคคล           | **                          |                        |                        |   |    |     |            |          |
|              |               |                          |                    |                      |                     |                 | อื่นๆ                                      |                         |                             |                        | **ระบุพาหนะ            |   |    |     |            |          |
|              |               |                          |                    |                      | และมีคว             | วามประสงค์ :    | ©ไม่ขอเบิก ค่า                             | าใช้จ่ายในการเ          | ดินทางไปราชการ              |                        |                        |   |    |     |            |          |
|              |               |                          |                    |                      |                     |                 | 🔍 ขอเบิก ค่าใช้                            | <i></i> ม้จ่ายในการเดิน | เทางไปราชการ                |                        |                        |   |    |     |            |          |
|              |               |                          |                    |                      |                     |                 |                                            | ×                       |                             | ~                      |                        |   |    |     |            | *        |

**๔. บันทึกการขออนุญาตเดินทางไปราชการ** โดยกรอกข้อมูลในช่องว่างให้ครบถ้วนสมบูรณ์พร้อมแนบไฟล์ ที่เกี่ยวข้องกับเรื่อง แล้วคลิกบันทึกเอกสาร (เมื่อคลิกบันทึกเอกสารแล้ว ให้ดำเนินการต่อในขั้นตอนที่ ๕)

<u>ข้อสังเกต</u> ๑. บรรทัด "ข้าพเจ้าพร้อมด้วย" ไม่ต้องกรอก

๒. ปัญหาที่พบบ่อย : การระบุแหล่งเบิกหรือไม่เบิกงบประมาณ ขอให้สัมพันธ์กับเรื่อง
 ๓. ช่องแนบไฟล์ กำหนดไว้ ๒ ช่อง กรณีมีไฟล์มากกว่า ๒ ช่อง แก้ไขโดย สแกนรวมไฟล์

| 🖉 🕙 สำนักงานเขตพื้นที่การศึกษาประณมต์          | × 🕒 📲                                                                                                    |       |   | × |
|------------------------------------------------|----------------------------------------------------------------------------------------------------|-------|---|---|
| $\leftrightarrow$ $\rightarrow$ C ( Not secure | ska2.go.th/myoffice/2562/index.php?name=approvalkru&iop=approvalkru_read&category=283                                                                                             | \$2 ₪ | 0 | : |
| 🚻 Apps 🕥 สำนักงานเขตพื้นที่กา                  | 🥝 สำนักงานเขตพื้นที่กา G Google 📥 สำนักงานตณะกรรมก 📀 New Tab 👩 ครุสภา 🕥 แปลงไฟล์ youtube 🎯 สำนักงานเขตพื้นที่กา 🍐 สำนักพัฒนาระบบบริ                                               |       | _ |   |
|                                                | Paperless Office wn Sec<br>ทั่งกับ สำนักงานเขตพื้นที่การศึกษาประถมศึกษาสงขลา เขต 2<br>My Office Songkhla Primary Educational Service Area office 2 ระบบสำนักงานอิเล็กทรอนิลล์     |       |   |   |
|                                                | 🔞 หน้าแรก 🤌 ข่าวสาร 🖹 Smart obec 🖹 ศธจ.ส่งขลา 🛛 ผู้ดูแลระบบ                                                                                                    |       |   |   |
|                                                | เรื่อง เจ้าของเรื่อง ผู้ผ่านแฟ้ม สถานะ การปฏิบัติ                                                                                                    |       |   |   |
|                                                | <ul> <li>ขออบุญาตโปราชการ</li> <li>นางงามเนตร ศรียะวัดน์</li> <li>รอเสนอแท้ม</li> <li>เสนอแท้ม</li> <li>เสนอแท้ม</li> <li>เสนอแท้ม</li> <li>เสนอแท้ม</li> <li>เสนอแท้ม</li> </ul> |       |   |   |
|                                                |                                                                                                    |       |   |   |
|                                                |                                                                                                    |       |   |   |
|                                                |                                                                                                    |       |   |   |
|                                                |                                                                                                    |       |   |   |
|                                                | จำบวบ 0 หน้า 1 🕨                                                                                                    |       |   |   |
|                                                |                                                                                                    |       |   |   |
|                                                | สำนักงานเขาพื้นที่การศึกษาประถมศึกษาสงสะท เชต ๒ เลขท์ ๒ กสากรบงกล อหาดไหญ จ.สงเลา ๙๐๐๐๐<br>Myoffice v 6.3 : power by กวีรัตม์ เทพนะ : taweerahz0008@hotmat.com : สินลิกซ์         |       |   |   |

๙. ทำการเสนอแฟ้มไปยังสำนักงานๆ ตรวจสอบเรื่องก่อนนำส่ง โดย คลิกเรื่องขออนุญาตไปราชการ (1)
 หากจะแก้ไขเพิ่มเติมให้คลิกสถานะแก้ไข (2) และหากไม่แก้ไขคลิกเสนอแฟ้ม (3)

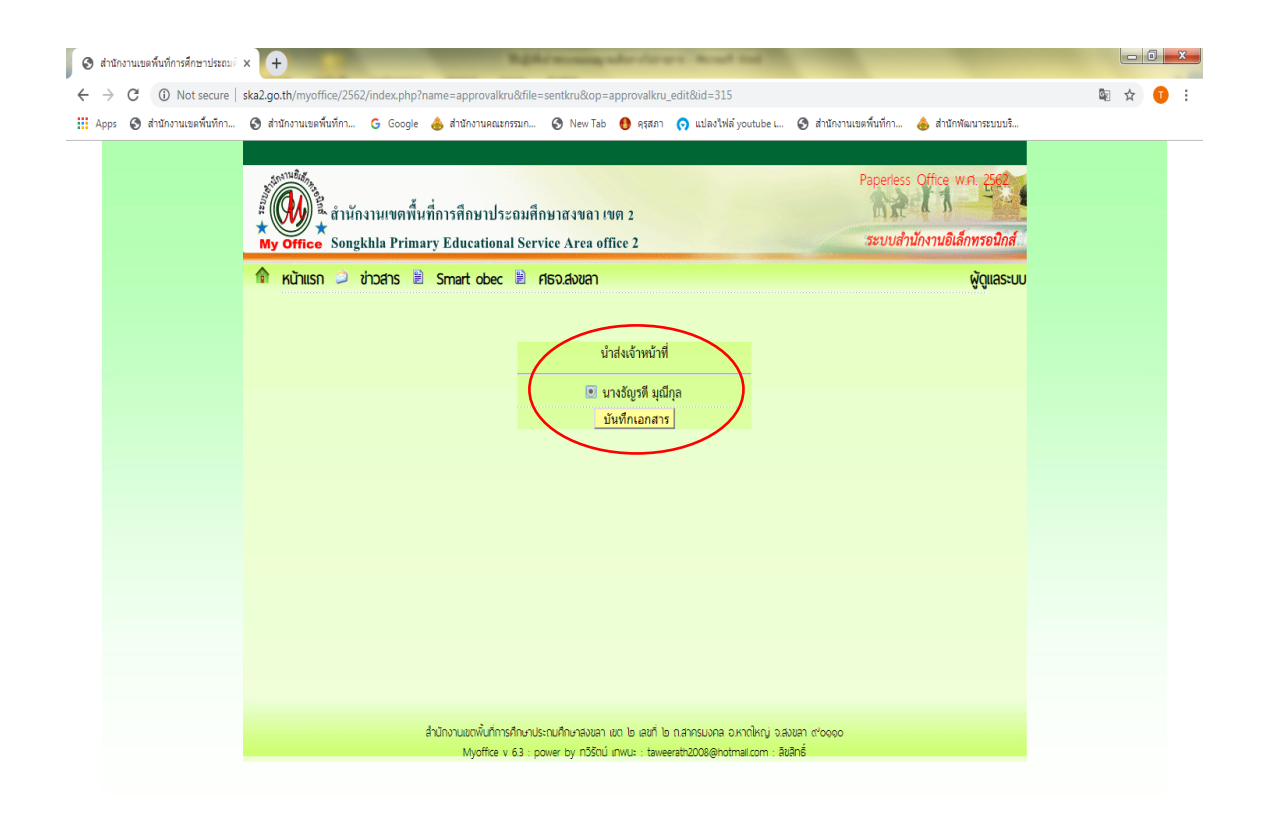

**b. ทำการนำแฟ้มส่งเจ้าหน้าที่ผู้รับผิดชอบ** โดยคลิกชื่อที่เห็น (นางธัญรดี มุณีกุล), คลิกบันทึกเอกสาร เมื่อดำเนินการมาถึงขั้นตอนนี้ เป็นอันเสร็จสิ้นการเข้าระบบขออนุญาตเดินทางไปราชการ ต่อจากนี้ เรื่องจะไป ปรากฏหน้าจอของเจ้าหน้าที่ในสำนักงานๆ การดำเนินการระดับสำนักงานเขตพื้นที่การศึกษา

# 🗹 เจ้าหน้าที่ผู้ปฏิบัติ 🗹 ผู้มีอำนาจอนุมัติ

๑. เข้าเว็บไซต์ สพป.สงขลา เขต ๒, คลิกเลือก My Office

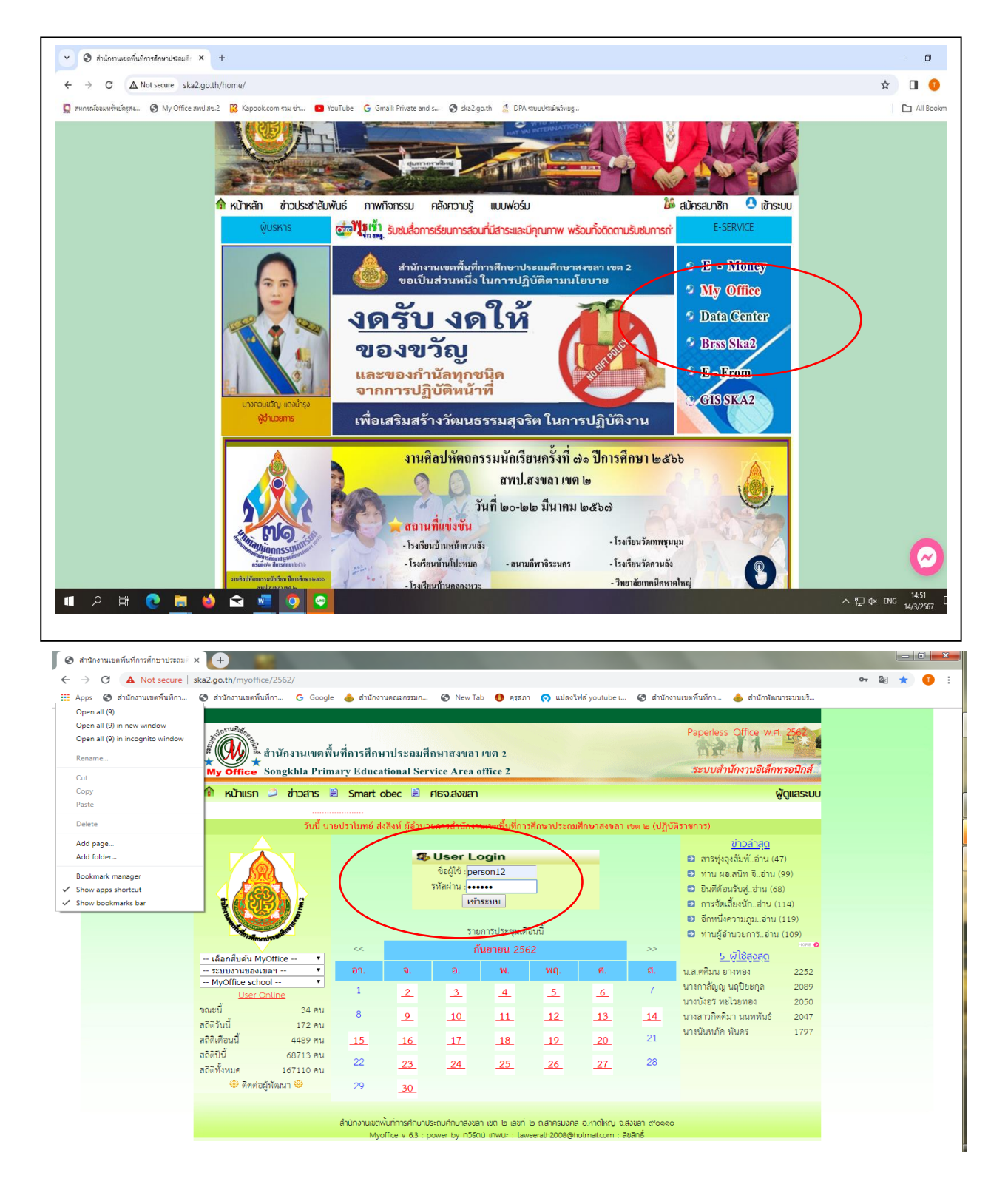

- ๒. ทำการ Login โดยกรอกชื่อผู้ใช้และรหัสผ่าน ซึ่ง สพป.สข. ๒ ได้กำหนดไว้ประจำเจ้าหน้าที่ ดังนี้
   ชื่อผู้ใช้ ...person๑๒... รหัสผ่าน ...กรอกตัวเลข ๖ หลัก... คลิกเข้าระบบ
- ๓. ดำเนินการตรวจสอบเรื่อง เพื่อเสนอแฟ้มไปยังผู้บังคับบัญชาตามลำดับ จนถึง ผู้มีอำนาจอนุมัติ โดย
   ๓.๑ คลิกเลือกแฟ้มขอไปราชการ
  - ๓.๒ คลิกเลือกเสนอแฟ้ม
  - ๓.๓ คลิกเลือกไฟล์เอกสารแนบ

๓.๓.๑ กรณีถูกต้องสมบูรณ์ คลิกเสนอ ผอ.กลุ่ม เสนอ รอง ผอ. เสนอ ผู้อำนวยการ แล้วแต่กรณี ๓.๓.๒ กรณีไม่ถูกต้องสมบูรณ์ คลิกแก้ไข พร้อมระบุข้อสังเกต, แนบเอกสารเพิ่มเติม เรื่องจะกลับ ไปสู่หน้าจอของโรงเรียน สถานะแก้ไข เพื่อให้โรงเรียนทำการแก้ไขตามข้อสังเกต

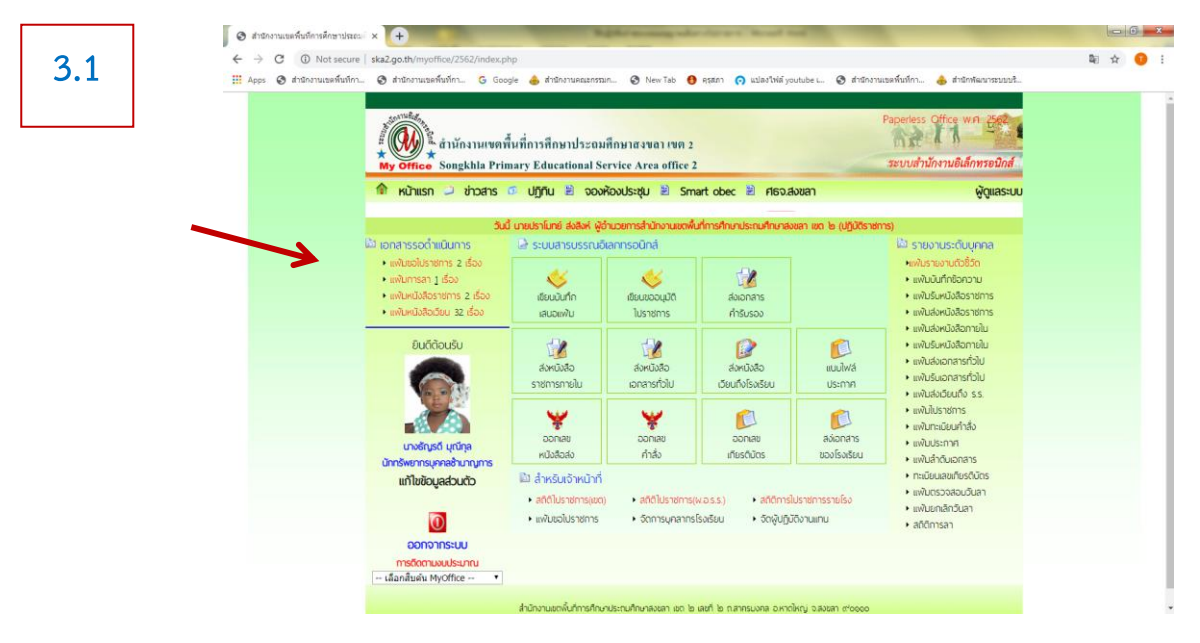

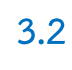

| * สำนักงานเขตพื้นที่การ     | ศึกษาประถมศึกษาสงขลา เขต 2<br>Incitional Service Area office 2 | -           | Paperless Off | fice พ.ศ. 200 |  |  |
|-----------------------------|----------------------------------------------------------------|-------------|---------------|---------------|--|--|
| 📦 หน้าแรก 🥥 ข่าวสาร 💷 ปฏิที | iu 🖹 ຈວນຮ້ວນປຣະຮູບ 🖹 Smart obec                                | 🖹 ศธจ.สงขลา |               | ผู้ดูแลระบบ   |  |  |
| เรื่อง                      | เจ้าของเรื่อง                                                  | ผู้ผ่านแพิม | สถานะ         | การปฏิบัติ    |  |  |
| 📽 ขออนุญาพไปราชการ          | นางงามเนตร ศรียะรัตน์<br>18 ก.ย. 2562 : 11:28                  |             | เจ้าหน้าที่   | เสนอแฟม       |  |  |
| 🖉 ขออนุญาตไปราชการ          | นายอุทัย ปลอดภัย<br>18 ก.ย. 2562 : 11:27                       |             | เจ้าหน้าที่   | Wai           |  |  |
|                             |                                                                |             |               |               |  |  |
|                             |                                                                |             |               |               |  |  |
|                             |                                                                |             |               |               |  |  |
|                             |                                                                |             |               |               |  |  |
|                             |                                                                |             |               |               |  |  |
|                             |                                                                |             |               |               |  |  |
|                             |                                                                |             |               |               |  |  |

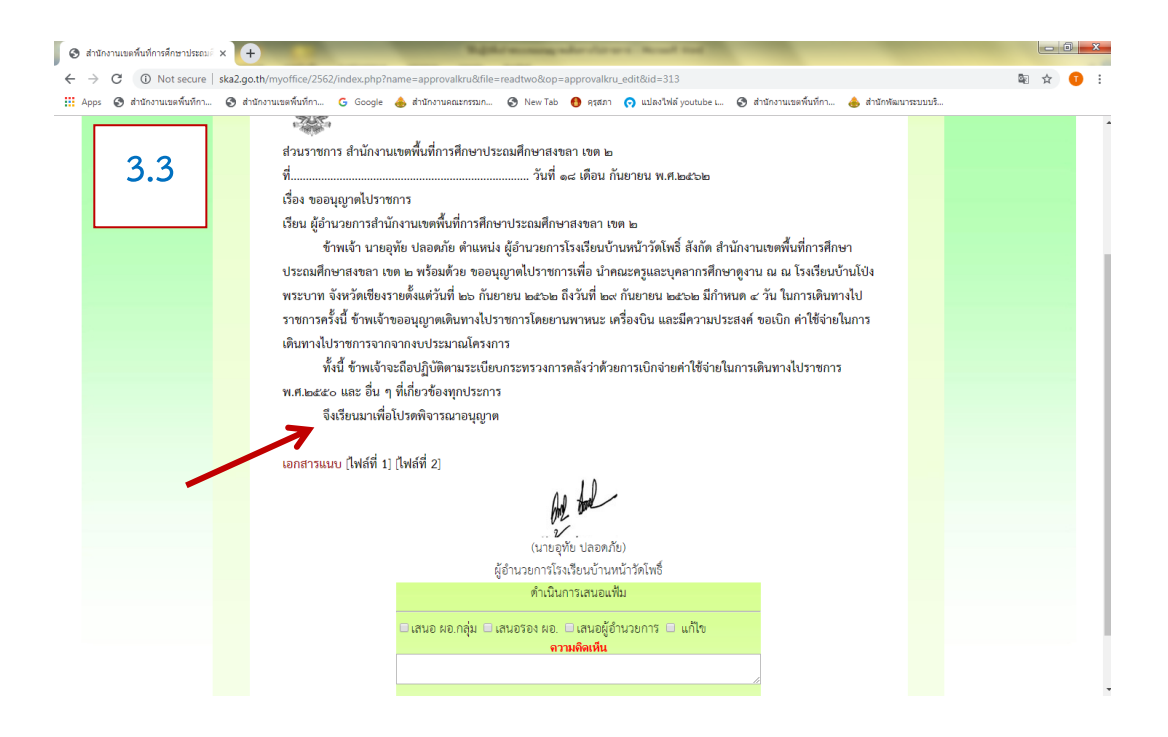

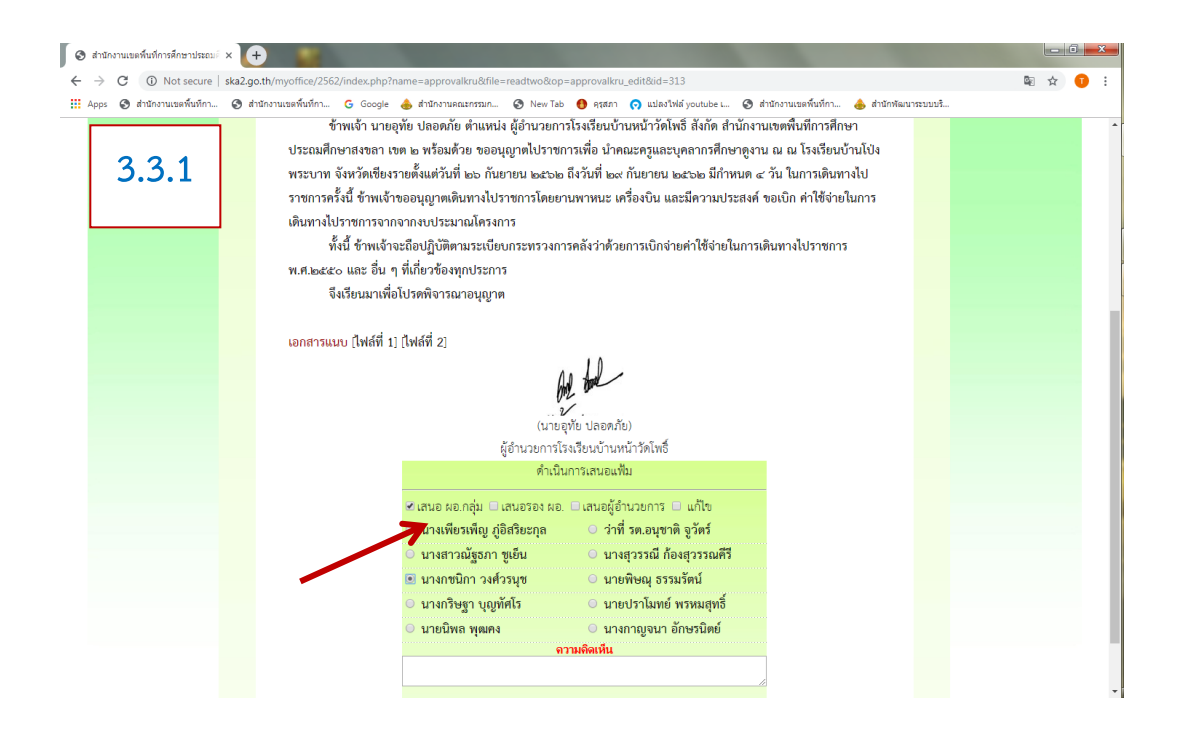

**>การตรวจสอบสถานะเรื่อง** : สามารถกระทำได้ทั้งในส่วนสถานศึกษาและสำนักงานฯ เข้าระบบ My office ทำการ Login คลิกเลือกเมนู แฟ้มขอไปราชการ

สถานศึกษาตรวจสอบเรื่อง : จะปรากฏแสดงให้เห็นข้อความ เจ้าหน้าที่ หรือ ผู้อำนวยการกลุ่ม หรือ ผู้อำนวยการ หากเขต ได้ผ่านแฟ้ม จะปรากฏ แก้ไข หรือ อนุมัติ

| 📀 สำนักงานเขตพื้นที่การศึกษาประณม x 🕂                                                                                                    | Reptile and an                                                                                                    | and the state of the second state                                                                                                    | -                                                       |                                   |                |         | x |
|----------------------------------------------------------------------------------------------------|----------------------------------------------------------------------------------------------------|----------------------------------------------------------------------------------------------------|---------------------------------------------------------|-----------------------------------|----------------|---------|---|
| ← → C ① Not secure   ska2.go.th/myoffice/2562/index.pi                                                                                                    | ıp                                                                                                    |                                                                                                    |                                                         |                                   | Q <sub>E</sub> | \$<br>0 | : |
| 👯 Apps 📀 สำนักงานเขตพื้นที่กา 🚱 สำนักงานเขตพื้นที่กา G Goo                                                                                                    | gle 👍 สำนักงานคณะกรรมก 📀 New T                                                                                                    | ĩab 🚯 คุรุสภา 👩 แปลงไฟล์ you                                                                                                    | utube เ 🕝 สำนักงาร                                      | นเขตพื้นที่กา 📥 สำนักพัฒนาระบบบริ |                |         |   |
| Apps I dittorussethulm I dittorussethulm I dittorus I dittorus <p< th=""><th><ul> <li>ອ້າກຳຄານຄອບສາສາມ 🕐 Nev 1</li> <li>ເທົ່າຄາກິດນາປະຂວມສຶດນາສາວນາລາ<br/>ລາງ Educational Service Area o</li> <li>Smart obec 🔛 ກ່ອວນຄົວນາສາ<br/>ເອເປລາມແຮງແມ່ງຄອງ</li> <li>ເອເປລາມແຮງແມ່ງຄອງ</li> <li>ເອເປລາມແຮງແມ່ງຄອງ</li> <li>ເອເປລາມອອກ</li> <li>ເອເປລາມອອກ</li> <li>ເອເປລາມອອມ</li> <li>ເອເປລາມອອມ</li> <li>ເອເປລາມອອມ</li> <li>ເອເປລາມອອມ</li></ul></th><th><ul> <li>๑ สุสภา () แปลงไปห์ yoo</li> <li>เป็นจะสามาร์ () แปลงไปห์ yoo</li> <li>เป็นจะสามาร์ () แปลงไ</li></ul></th><th>utabe L. (U) (U) (C) (C) (C) (C) (C) (C) (C) (C) (C) (C</th><th></th><th></th><th></th><th></th></p<> | <ul> <li>ອ້າກຳຄານຄອບສາສາມ 🕐 Nev 1</li> <li>ເທົ່າຄາກິດນາປະຂວມສຶດນາສາວນາລາ<br/>ລາງ Educational Service Area o</li> <li>Smart obec 🔛 ກ່ອວນຄົວນາສາ<br/>ເອເປລາມແຮງແມ່ງຄອງ</li> <li>ເອເປລາມແຮງແມ່ງຄອງ</li> <li>ເອເປລາມແຮງແມ່ງຄອງ</li> <li>ເອເປລາມອອກ</li> <li>ເອເປລາມອອກ</li> <li>ເອເປລາມອອມ</li> <li>ເອເປລາມອອມ</li> <li>ເອເປລາມອອມ</li> <li>ເອເປລາມອອມ</li></ul> | <ul> <li>๑ สุสภา () แปลงไปห์ yoo</li> <li>เป็นจะสามาร์ () แปลงไปห์ yoo</li> <li>เป็นจะสามาร์ () แปลงไ</li></ul> | utabe L. (U) (U) (C) (C) (C) (C) (C) (C) (C) (C) (C) (C |                                   |                |         |   |
|                                                                                                    | สำนักงานเขตพันที่การศึกษาประถมศึกษาส่งขล                                                                                                    | า เขต ๒ เลขที ๒ ก.ล่าครมงคล อ.หาดไ                                                                                                    | หญ่ จ.สงขลา ๙'๐๑๑๐                                      |                                   |                |         | * |

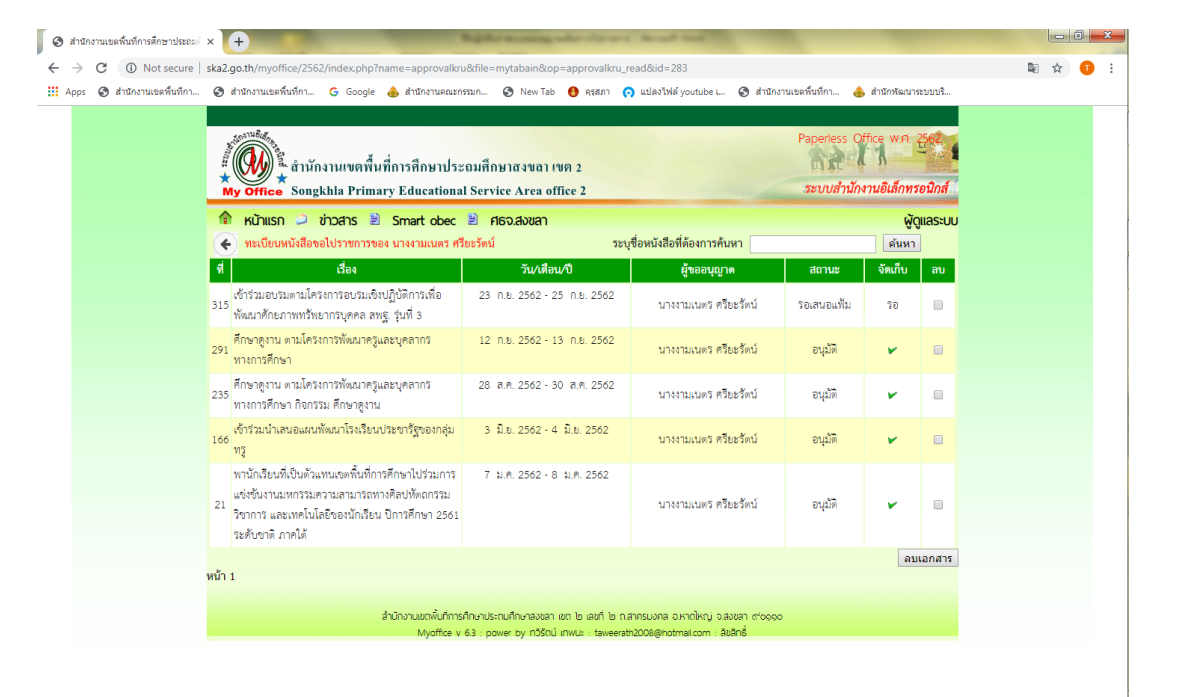

สำนักงานๆ ตรวจสอบสถานะ : จะปรากฏแสดงให้เห็นข้อความ เจ้าหน้าที่ หรือ ผู้อำนวยการกลุ่ม หรือ ผู้อำนวยการ หรือ แก้ไข หรือ อนุมัติ ๆ

| 🕄 สำนักงานเขตพื้นที่กา | 🥝 สำนักงานเขตพื้นที่กา 🕝 Google 📥 สำนักงานคณะกรรมก 🌍 New Tab 🤨 คุ                                               | รุสภา 👩 แปลงไฟล์             | youtube เ 🔇 สำวั | ถักงานเขตพื้นที่กา 💧 ส่านัก           | พัฒนาระบบบริ                     |   |
|------------------------|----------------------------------------------------------------------------------------------------|------------------------------|------------------|---------------------------------------|----------------------------------|---|
|                        | สำนักงานเขตพื้นที่การศึกษาประถมสึกษาสงของ เขต 2<br>My Office Songkhla Primary Educational Service Area office 2 |                              |                  | Paperless Office ง<br>ระบบสำนักงานอิเ | พ.ศ. 2562<br>ลึก <b>ทรอนิกส์</b> |   |
|                        | 🏫 หน้าแรก 🧼 ข่าวสาร 🧔 ปฏิทีน 🖹 จองห้องประชุม 🖹 Smai<br>ทะเบียนไปราชกา                                           | rt obec 🖹 ศธ<br>รของโรงเรียน | จ.สงขลา          |                                       | ผู้ดูแลระบบ                      |   |
|                        | 👥 ทะเบียนไปราชการของสำนักงาน                                                                                    |                              |                  |                                       | ค้นหา                            |   |
|                        | ที่ เรื่อง                                                                                                    | ເຣີ່ມ                        | สิ้นสุด          | ผู้ขออนุญาต                           | สถานะ                            |   |
|                        | 👹 ศึกษาดูงานโครงการพัฒนาบุคลากรสี่เมืองสัมพันธ์ 🚥                                                               | 2 M.M. 2562                  | 3 0.0.2562       | นายกิดดิเมศร์ ทองแจ้น                 | เจ้าหน้าที่                      |   |
|                        | เข้าร่วมอบรมตามโครงการอบรมเชิงปฏิบัติการเพื่อพัฒนาศักยภาพทรัพยากรบุคคล<br>สพฐ. รุ่นที่ 3mm                      | 23 n.u. 2562                 | 25 n.t. 2562     | นางงามเนตร ครียะรัตน์                 | แก้ไข                            |   |
|                        | 👹 นำคณะครูและบุคลากรศึกษาดูงาน 🏧                                                                                | 26 N.U. 2562                 | 29 N.E. 2562     | นายอุทัย ปลอดภัย                      | ผู้อำนวยการ                      |   |
|                        | 🦋 ศึกษาดูงานโครงการพัฒนาครู ผู้บริหารสถานศึกษา เครือข่ายสถานศึกษาสี่เมืองสัมพันธ์                               | 2 M.M. 2562                  | 3 m.m. 2562      | นายนิทัศน์ มีสุจศรี                   | แก้ไข                            |   |
|                        | ณะ<br>พ.ศ. 1985 มีมีการสุดการพัฒนาครู ผู้บริหารสถานศึกษา เครือข่ายสี่เมืองสัมพันธ์ณะ                            | 2 ต.ค. 2562                  | 3 ก.ย. 2562      | นายสมพร ครีวรรณ                       | แก้ไข                            |   |
|                        | 👹 เป็นวิทยากรให้ความรู้ในหัวข้อเยาวชนรุ่นใหม่ห่างไกลยาเสพติดธรร                                                 | 20 n.t. 2562                 | 20 ก.ย. 2562     | นางเยาวดี มงคลสิริตระกูล              | เจ้าหน้าที่                      |   |
|                        | 👹 ศึกษาดูงาน                                                                                                    | 21 ก.ย. 2562                 | 25 ก.ย. 2562     | นางมาริหยาม มากจังหวัด                | แก้ไข                            | - |
|                        | 👹 ศึกษาดูงาน                                                                                                    | 13 N.E. 2562                 | 14 ก.ย. 2562     | นายกรีฑา อนุรักษ์                     | 2 UN                             |   |
|                        | 👹 ศึกษาดูงาน                                                                                                    | 12 n.t. 2562                 | 13 ก.ย. 2562     | นางวีนา ขวัญขัย                       | เสนอ ผล.ร.ร.                     |   |
|                        | ศึกษาดูงาน                                                                                                    | 12 N.B. 2562                 | 13 N.U. 2562     | นางสาวปรัชญาภรณ์ พรหม<br>เสนา         | เสนอ ผอ.ร.ร.                     |   |
|                        | จำนวน 8 หน้า ┥ 1 2 3 4 5 6 7 8 🕨                                                                                |                              |                  |                                       |                                  |   |

โรงเรียนดำเนินการ โดย เข้าระบบ My office ทำการ Login
 ๑) คลิกเลือก แฟ้มขออนุญาตไปราชการ เพื่อตรวจสอบดูข้อสังเกตที่ระบุให้แก้ไข
 ๒) คลิกเลือก ดำเนินการต่อ เพื่อทำการแก้ไขตามข้อสังเกตพร้อมแนบไฟล์เอกสาร

### ให้ครบถ้วนสมบูรณ์

| 📀 สำนักงานเขตพื้นที่การศึกษาประณมต์ × 🕂                         |                                                                  | Right money where it is                                  | ra Read and                               |                            |                                            | - 0 ×   |
|-----------------------------------------------------------------|------------------------------------------------------------------|----------------------------------------------------------|-------------------------------------------|----------------------------|--------------------------------------------|---------|
| $\leftrightarrow$ $\rightarrow$ $C$ (i) Not secure   ska2.go.th | /myoffice/2562/index.php?name=appr                               | rovalkru&op=approvalkru_read&catego                      | ry=283                                    |                            |                                            | 🕸 🖈 🕕 : |
| 🏭 Apps 🕲 สำนักงานเขตพื้นที่กา 🚱 สำนัก                           | งานเขตพื้นที่กา G Google ఉ สำนักง                                | านคณะกรรมก 📀 New Tab 🕚 คุรุสภา                           | 🕟 แปลงไฟล์ youtube เ 🚷 สำนักง             | งานเขตพื้นที่กา 🐣          | สำนักพัฒนาระบบบริ                          |         |
| My G                                                            | ร้ำ<br>สำนักงานเขตพื้นที่การศึกษ<br>ffice Songkhla Primary Educa | ยาประถมศึกษาสงขลา เขต 2<br>ational Service Area office 2 |                                           | Paperless Of<br>ระบบสำนักง | fice พ.ศ. 25 <b>62</b><br>านอิเล็กทรอนิกส์ |         |
| 🏠 к                                                             | น้าแรก 🥥 ข่าวสาร 🖹 Smart (                                       | obec 🖹 ศธจ.สงขลา                                         |                                           |                            | ผู้ดูแลระบบ                                |         |
|                                                                 | เรื่อง                                                           | เจ้าของเรื่อง                                            | ผู้ผ่านแฟ้ม                               | สถานะ                      | การปฏิบัติ                                 |         |
| ชีขอ                                                            | วอนุญาตไปราชการ<br>                                              | นางงามเนตร ศรียะรัตน์<br>18 ก.ย. 2562 : 11:55            | นางชัญรดี มุณีกุล<br>18 ก.ย. 2562 : 15:27 | แก้ไข                      | ดำเนินการต่อ                               |         |
|                                                                 |                                                                  |                                                          |                                           |                            |                                            |         |
|                                                                 |                                                                  |                                                          |                                           |                            |                                            |         |
|                                                                 |                                                                  |                                                          |                                           |                            |                                            |         |
|                                                                 |                                                                  |                                                          |                                           |                            |                                            |         |
|                                                                 |                                                                  |                                                          |                                           |                            |                                            |         |
|                                                                 |                                                                  |                                                          |                                           |                            |                                            |         |
|                                                                 |                                                                  |                                                          |                                           |                            |                                            |         |
|                                                                 |                                                                  |                                                          |                                           |                            |                                            |         |
|                                                                 |                                                                  |                                                          |                                           | จำ                         | นวน 0 หน้า 1 🕨                             |         |
|                                                                 | สำนักงานเขต                                                      | พื้นที่การศึกษาประถมศึกษาสงขลา เขต ๒ เลขที่ ๒            | กสาครมงคล อหาดใหญ่ จ.สงขลา ๙๐๐๐๐          | 0                          |                                            |         |

| 🖉 🔇 สำนักงานเขตพื้นที่การศึกษาประถมต่ | x +                                                                                                    | - 0 <b>x</b> |
|---------------------------------------|----------------------------------------------------------------------------------------------------|--------------|
| ← → C ① Not secure                    | $ska2.go.th/myoffice/2562/index.php?name=approvalkru&file=editarea&op=approvalkru_edit&id=315$                                        | 🕸 🕁 🕕 :      |
| 🔢 Apps 🔇 สำนักงานเขตพื้นที่กา         | 😵 สำนักงานเขตพื้นที่กา G Google 📥 สำนักงานคณะกรรมก 😵 New Tab 👩 ครุสภา 🔿 แปลงไฟล์ youtube เ 🔇 สำนักงานเขตพื้นที่กา 📥 สำนักพัฒนาระบบบริ |              |
|                                       |                                                                                                    | A            |
|                                       | Paperless Office wri. 2562                                                                                                    |              |
|                                       | 📱 🕼 💱 สำนักงานเขตพื้นที่การศึกษาประถมศึกษาสงขลา เขต 2                                                                                 |              |
|                                       | * א<br>My Office Songkhla Primary Educational Service Area office 2 ระบบสำนักงานอิเล็กทรอนิกส์                                        |              |
|                                       | 🕅 หมักแรก 🔍 ก่าวสาร 🗎 Smart ober 🗎 สรอสมหลา                                                                                           |              |
|                                       | บันทึกขออนณาตไปราชการ ของ นางงามแนตร ศรียะวัตน์                                                                                       |              |
|                                       | เรื่อง : ขออนณาตไปราชการ                                                                                                    | 2            |
|                                       | ข้าพเจ้าพร้อมด้วย : 🗆 เลือกบุคลากรที่ไปราชการด้วย                                                                                     |              |
|                                       | ขออบุญาตไปราชการเพื่อ : เข้าร่วมอบรมตามโครงการอบรมเชิงปฏิบัติการเพื่อพัฒนาศักยภาพทรัพยาก                                              |              |
|                                       | ณ : อำเภอบ้านบึง จังหวัดชลบุรี                                                                                                    |              |
|                                       | ตั้งแต่วันที่ : 2019-09-23                                                                                                    |              |
|                                       | ถึงวันที่ : 2019-09-25                                                                                                    |              |
|                                       | มีกำหนด : <mark>3</mark> วัน                                                                                                    |              |
|                                       | ในการเดินทางครั้งนี้ไปราชการครั้งนี้ 💿 เครื่องบิน 🗢 เรือ                                                                              |              |
|                                       | ข้าพเจ้าขออนุญาตไปราชการโดยอานพาหมะ : 🛛 รถไฟ 🔍 รถยนต์โดยลารประจำทาง                                                                   |              |
|                                       | <ul> <li>รถยนต์ส่วนกลาง**</li> </ul>                                                                                                  |              |
|                                       | <ul> <li>รถยนต์ส่วนบุคคล** หมายเลขทะเบียน**</li> </ul>                                                                                |              |
|                                       | รถอกรยานยนตลวนบุคคล"                                                                                                    |              |
|                                       | อื่นๆ                                                                                                    |              |
|                                       | และมีความประสงค์ : ○ ไม่ขอเบิก ค่าใช้จ่ายในการเดินทางไปราชการ                                                                         |              |
|                                       | ๏ ขอเบิก ค่าใช้จ่ายในการเดินทางไปราชการ                                                                                               |              |
|                                       | 🔍 งบประมาณเซตพื้นที่การศึกษา 🔍 งบประมาณโครงการ                                                                                        |              |
|                                       | 🔍 หน่วยงานผู้อัด 💿 อื่นๆ                                                                                                    |              |
|                                       |                                                                                                    |              |
|                                       | ไฟล์แนน 1 : Choose File No file chosen                                                                                                | -            |
|                                       |                                                                                                    | *            |

# สถิติการไปราชการ : (เช็คสถานะ/สถานศึกษา)

| ~ 0                                                                                                    | สำนักงานเขตพื้นที่การศึกษาประกมศึก × +  |                                        |                                   |                                                               | -           | a ×                  |  |  |  |  |  |
|----------------------------------------------------------------------------------------------------|-----------------------------------------|----------------------------------------|-----------------------------------|---------------------------------------------------------------|-------------|----------------------|--|--|--|--|--|
| $\leftarrow \rightarrow$                                                                                                    | C A Not secure ska2.go.th/myc           | office/final/?name=approval&file=tabai | nratschool2&op=approval_read      |                                                               | \$          | 🛛 🕕 :                |  |  |  |  |  |
| 🚺 สหกรณ์อ                                                                                                    | เอมหรัพย์ตรูสง 🔇 My Office สพป.สช.2 🏾 🦉 | 🖇 Kapook.com តាររ ទាំា 🗈 YouTube 🕒     | Gmail: Private and s 🔇 ska2.go.th | 🕺 DPA ระบบประเมินวิทยฐ                                        | C           | All Bookmarks        |  |  |  |  |  |
| Paperless Office พ.ศ. 2567<br>สำนักงานเขตพื้นที่การศึกษาประณะศึกษาสงขลา เขต 2<br>เกลี่ยงานเก่า ปี 2556 เลือกลีปกัน My Office ปีเก่า จากเมนูลีปกันด้ 🎓 หน้าแรก 🖻 โรงเรียน 🔎 ปฏิกินจองรถยนต์ 🖹 Smart Obec |                                         |                                        |                                   |                                                               |             |                      |  |  |  |  |  |
| (+) 112U                                                                                                    | บียนหนังสือขอไปราชการของผู้อำนวยการ     | งโรงเรียน                              |                                   | ระบูชื่อหนังสือที่ต้องการค้นหา                                |             | ด้นหา                |  |  |  |  |  |
| î                                                                                                    | เรื่อง                                  | ເວີ່ມ                                  | สิ้นสุด                           | ผู้ขออนุญาต                                                   | สถานะ       | ଖ                    |  |  |  |  |  |
| ¥                                                                                                    | ขออนุมัติไปราชการ                       | 28 มี.ค. 2567                          | 29 มี.ค. 2567                     | นางณัฐวคา บุญช่วย ผู้อำนวยการโรงเรียนบ้านหนองปลิง             | อนุมัติ     | à                    |  |  |  |  |  |
| ¥                                                                                                    | ขออนุมัติไปราชการ                       | 26 มี.ค. 2567                          | 31 มี.ค. 2567                     | นางสาวพรวิภา ปานแก้ว ผู้อำนวยการโรงเรียนบ้านควนกบ             | รอเสนอ      | à                    |  |  |  |  |  |
| ¥                                                                                                    | ขออนุมัติไปราชการ                       | 25 มี.ค. 2567                          | 27 มี.ค. 2567                     | นายวิสูตร หนูอุไร ผู้อำนวยการโรงเรียนวัดม่วงค่อม              | อนุมัติ     | à                    |  |  |  |  |  |
| ¥                                                                                                    | ขออนุมัติไปราชการ                       | 24 มี.ค. 2567                          | 29 มี.ค. 2567                     | นายวรปรัชญ์ ลาวัณย์วิโลวงศ์ ผู้อำนวยการโรงเรียนบ้านวังหรัง    | เจ้าหน้าที่ | à                    |  |  |  |  |  |
| ¥                                                                                                    | ขออนุมัติไปราชการ                       | 19 มี.ค. 2567                          | 31 มี.ค. 2567                     | นายประเสริฐ ชูนุ้ย ผู้อำนวยการโรงเรียนวัดท่าข้าง              | อนุมัติ     | à                    |  |  |  |  |  |
| ¥                                                                                                    | ขออนุมัติไปราชการ                       | 8 มี.ค. 2567                           | 8 มี.ค. 2567                      | นายกิบลี ใบเต้ ผู้อำนวยการโรงเรียนบ้านหัวปาบ                  | อนุมัติ     | à                    |  |  |  |  |  |
| ¥                                                                                                    | ขออนุมัติไปราชการ                       | 8 มี.ค. 2567                           | 9 มี.ค. 2567                      | นางสาวสาริศา บริเพชร์ ผู้อำนวยการโรงเรียนบ้านกรอบ             | อนุมัติ     | à                    |  |  |  |  |  |
| ¥                                                                                                    | ขออนุมัติไปราชการ                       | 8 มี.ค. 2567                           | 9 มี.ค. 2567                      | นายกันตพงศ์ สีบัว ผู้อำนวยการโรงเรียนบ้านพรุพ้อ               | แก้ไข       | à                    |  |  |  |  |  |
| ¥                                                                                                    | ขออนุมัตไปราชการ                        | 8 มี.ค. 2567                           | 9 มี.ค. 2567                      | นางบุหลัน หมัดหมาน ผู้อำนวยการโรงเรียนบ้านนาลึก               | อนุมัติ     | à                    |  |  |  |  |  |
| ¥                                                                                                    | ขออนุมัตไปราชการ                        | 6 มี.ค. 2567                           | 8 มี.ค. 2567                      | นายวิรัตน์ เพ็ชรพญา ผู้อำนวยการโรงเรียนบ้านเก่าร้าง           | อนุมัติ     | à                    |  |  |  |  |  |
| ¥                                                                                                    | ขออนุมัติไปราชการ                       | 3 มี.ค. 2567                           | 3 มี.ค. 2567                      | นางประภา อัครพงศ์พันธุ์ ผู้อำนวยการโรงเรียนวัดพูแร่           | แก้ไข       | à                    |  |  |  |  |  |
| ¥                                                                                                    | ขออนุมัติไปราชการ                       | 3 มี.ค. 2567                           | 5 มี.ค. 2567                      | นางกาญดาร์ สงดวง ผู้อำนวยการโรงเรียนบ้านหน้าวัดโพซิ์          | อนุมัติ     | à                    |  |  |  |  |  |
| ¥                                                                                                    | ขออนุมัตไปราชการ                        | 3 มี.ค. 2567                           | 5 มี.ค. 2567                      | นายไพจิตร์ จิตต์โสภณ ผู้อำนวยการโรงเรียนวัดเนินพิชัย          | อนุมัติ     | à                    |  |  |  |  |  |
| ¥                                                                                                    | ขออนุมัติไปราชการ                       | 3 มี.ค. 2567                           | 5 มี.ค. 2567                      | นางปัณฑินา ขะตารัตน์ ผู้อำนวยการโรงเรียนท่าจีนอุดมวิทยา       | อนุมัติ     | à                    |  |  |  |  |  |
| ¥                                                                                                    | ขออนุมัติไปราชการ                       | 3 มี.ค. 2567                           | 5 มี.ค. 2567                      | นางประภา อัครพงศ์พันธุ์ ผู้อำนวยการโรงเรียนวัดหูแร่           | อนุมัติ     | à                    |  |  |  |  |  |
| ¥                                                                                                    | ขออนุมัติไปราชการ                       | 3 มี.ค. 2567                           | 5 มี.ค. 2567                      | นางกัลยวรรชน์ จันทร์รัตน์ ผู้อำนวยการโรงเรียนชุมชนบ้านโคกค่าย | อนุมัติ     | à                    |  |  |  |  |  |
| ¥                                                                                                    | ขออนุมัติไปราชการ                       | 3 มี.ค. 2567                           | 5 มี.ค. 2567                      | นายกิบลี ไบเต้ ผู้อำนวยการโรงเรียนบ้านหัวปาบ                  | อนุมัติ     | à,                   |  |  |  |  |  |
| ۶ 🕷                                                                                                    | ) 🛱 💽 🧮 🗉 🖆                             | S 🧿 🐖 😔                                |                                   |                                                               | ^ P⊉ ⊄× ENG | 15:31<br>15/3/2567 🖓 |  |  |  |  |  |

### ทะเบียนไปราชการ : สถานศึกษา

| การบันทึกอัลโนมัติ 💽 📙 🍤          | · 7) | 🗢 ซื่องาน การอนุมัติการเดินหางไปราชการ • ปร   | เด็กแล้า 🗸 🔎 ต้นหา                       |                                  |               |        |               | ลงชื่องช้าใช้ 🏿 🖉 🖬 – 🗇 🗙              |
|-----------------------------------|------|-----------------------------------------------|------------------------------------------|----------------------------------|---------------|--------|---------------|----------------------------------------|
| ไฟล์ <mark>หน้าแรก</mark> แทรก วา | ~    | 3 สำนักงานเขตพื้นที่การสึกษาประณตั × +        |                                          |                                  |               |        | - 🗆 ×         | £ ॥वर्ष ∽                              |
| TH Sarat                          | ÷    | → C ▲ Not secure ska2.go.th/my                | office/2566/?name=approval&file=tabainra | atschool&op=approval_read        |               |        | * 🕕 :         | AaBbCcDi AaBbCcDi                      |
| ราง 😳 🗸 ทั่วศัตรางรูปแบบ 🖪 I      | Q    | สหกรณ์ออมหรัพย์ครูสง 🔇 My Office สทป.สย.2 🚦   | 🖇 Kapook.com ទាររ ថា 💼 YouTube 🕒 Gr      | nail: Private and s 🚷 ska2.go.th |               | »      | All Bookmarks | ทำให้ตัวเน้น ตัวเช่ม 😇 🍃 เลือก -       |
| AŘUDOŘA (SI                       | 6    | My Office<br>สำนักงานเขตพื้นที่การศึกษาประกมเ | ริเ กระกัด                               |                                  |               |        |               |                                        |
|                                   |      | ยิเ                                           | เดิต้อนรับสู่ระบบสำนักงานอิเล็กทร        | 🏫 หน้าแรก 墜 โรงเรียน 🖨           | 🤉 ปฏิทินจองรถ | ยนต์ ไ | 🔋 Smart Obec  | A A A                                  |
|                                   |      |                                               | สถิติการไปราชการของผู้บ                  | ริหารโรงเรียน                    |               |        |               |                                        |
|                                   | ที่  | ชื่อ - นามสกล                                 | ต่ำแหบ่ง                                 | โรงเรียบ                         |               | ຈໍ     | านวน          | > สีเต็มข้อความ<br>น เส้นครอบข้อความ   |
|                                   |      | oo waaanta                                    | 11 100 17 10 1                           |                                  | ครั้ง         | วัน    | ดูเอกสาร      | • ใม่มีเส้น                            |
|                                   | 1    | นางกัลยวรรธน์ จันทร์รัตน์                     | ผู้อำนวยการ                              | โรงเรียนชุมชนบ้านโคกค่าย         | 5             | 21     | ্             | <br>                                   |
|                                   | 2    | นางสาวกนกวรรณ เขียวนุ้ย                       | ผู้อำนวยการ                              | โรงเรียนชุมชนบ้านนาสีทอง         | 5             | 15     | ্             | <ul> <li>เส้นให่งางกับสั</li> </ul>    |
|                                   | 3    | นางเยาวพา นุ่มคง                              | ผู้อำนวยการ                              | โรงเรียนชุมขนบ้านน้ำน้อย         | 0             | 0      | ্             |                                        |
|                                   | 4    | นางปัณฑินา ชะตารัตน์                          | ผู้อำนวยการ                              | โรงเรียนท่าจีนอุดมวิทยา          | 2             | 12     | ٩             |                                        |
|                                   | 5    | นางศศิสุดา แก้วเอียด                          | ผู้อำนวยการ                              | โรงเรียนทุ่งปรือพิทยาคม          | 0             | 0      | ٩             |                                        |
|                                   | 6    | นางเกษสุดา ฉิมล่องดำ                          | ผู้อำนวยการ                              | โรงเรียนนิคมสร้างตนเองรัตภูมิ    | 0             | 0      | Q             |                                        |
|                                   | 7    | นางสาวสาริศา บริเพชร์                         | ผู้อำนวยการ                              | โรงเรียนบ้านกรอบ                 | 1             | 2      | Q             |                                        |
|                                   | 8    | นายวิรัตน์ เพีชรพญา                           | ผู้อำนวยการ                              | โรงเรียนบ้านเก่าร้าง             | 0             | 0      | ্             |                                        |
|                                   | 9    | นายเจริญชัย มานะพัฒนพงศ์                      | ผู้อำนวยการ                              | โรงเรียนบ้านเกาะนก               | 0             | 0      | ্             |                                        |
|                                   | 10   | นายวิโรจน์ จรสิทธิ์                           | ผู้อำนวยการ                              | โรงเรียนบ้านเกาะหมี              | 0             | 0      | Q             |                                        |
|                                   | 11   | นางประณีต เหมือนทิพย์                         | ครูรักษาการในตำแหน่งผู้อำนวยการ          | โรงเรียนบ้านเกาะใหญ่             | 0             | 0      | ্             |                                        |
|                                   | 12   | นายจรัสพร ลางคุลเกษตริน                       | ผู้อำนวยการ                              | โรงเรียนบ้านกำแพงเพชร            | 1             | 4      | ্             |                                        |
|                                   | 13   | นายทรงพล อารมณ์เย็น                           | ผู้อำนวยการ                              | โรงเรียนบ้านเขาพระ               | 1             | 3      | ্             |                                        |
|                                   | 14   | นายอารีย์ หัสโส้ะ                             | ผู้อำนวยการ                              | โรงเรียนบ้านเขารักเกียรติ        | 0             | 0      | ٩             |                                        |
|                                   | ۵.   | 숙 n n n                                       |                                          |                                  |               |        |               | ↓ III III III III III III IIII IIII II |

### ทะเบียนไปราชการ : สถานศึกษา

| การบันทึกอัลโนมัติ 💽 📙 🌖                            | 🗸 💍 🗢 ซึ่งงาน การอนุมัติการเดินหางไปรา   | ชการ • บั้นหึกแล้า ✓ 🔎 ศันหา                   |                                 |       |               | × อ – อ 🏹 มีกับเชิมเร                              |
|-----------------------------------------------------|------------------------------------------|------------------------------------------------|---------------------------------|-------|---------------|----------------------------------------------------|
| ไฟล์ <mark>หน้าแรก</mark> แทรก วา                   | 🗸 🛇 สำนักงานหอดพื้นที่การสึกษาประณตั 🗙   | +                                              |                                 |       | - 🗆 ×         | ले <b>स्वर्ध</b> ×                                 |
| TH Sarat                                            | ← → ♂ ▲ Not secure ska2.g                | o.th/myoffice/2566/?name=approval&file=tabaina | rea&op=approval_read            |       | ☆ 🕕 :         | AaBbCcDi AaBbCcDi 🗸 ผู้แทนที่                      |
| <ul> <li>* 🗳 ดำศัคราพรูปแบบ</li> <li>B I</li> </ul> | 🧕 สหกรณ์ออมหรัพย์ครูสง 🚷 My Office สพบ   | Latei.2 🦹 Kapook.com ราม ย่า 💶 YouTube 🕒 Gr    | ail: Private and s 🔇 ska2.go.th | »     | All Bookmarks | ทำไท้ตัวแน้น ตัวเช่ม 🗢 🍃 เลือก ~                   |
| ดสิปบอร์ด (รูเ<br>-<br>-<br>                        | My Office<br>สำนักงานเขตพื้นที่การศึกษาเ | Office w.ศ. 2566<br>í 🔋 Smart Obec             | รั การเกิด ^                    |       |               |                                                    |
| 1.12                                                |                                          | สถิติการไปราชการของ                            | บุคลากร                         |       |               | > สีเติมซอดวาม                                     |
| 1.13                                                | สื่ สื่อ และเสออ                         | Acumia                                         | odu                             |       | จำนวน         | ∨ เส้นกรอบข้อดวาม                                  |
| ****                                                | ท ขย-นามสกุส                             | ทาแทนจ                                         | មេរិង                           | ครั้ง | วัน ดูเอกสาร  | <ul> <li>ไม่มีเส้น</li> <li>() เส้นพื้น</li> </ul> |
| - 51                                                | 1 นางกอบขวัญ แดงบำรุง                    | ผู้อำนวยการ                                    | ผู้อำนวยการสำนักงาน             | 4     | 10 🭳          | <ul> <li>เด้นไอ่ารดับสั</li> </ul>                 |
|                                                     | 2 นางสาวชฎาพร เสนเผือก                   | รองผู้อำนวยการ                                 | รองผู้อำนวยการสำนักงาน          | 76 1  | .34 🍳         |                                                    |
| - 12 -                                              | 3 นางสาวศุจิรัตน์ ไชยบูรณ์               | รองผู้อำนวยการ                                 | รองผู้อำนวยการสำนักงาน          | 22 :  | 31 🭳          |                                                    |
|                                                     | 4 นายสุทธิรักษ์ โรจนทัสดิน               | รองผู้อำนวยการ                                 | รองผู้อำนวยการสำนักงาน          | 74    | 98 🍳          |                                                    |
| -<br>5                                              | 5 นางสุมาลี บุญรัศมี                     | นักจัดการงานทั่วไปชำนาญการ                     | กลุ่มอำนวยการ                   | 10    | 22 🍳          |                                                    |
|                                                     | 6 นายนครินทร์ ลี้ธนพานิชย์               | พนักงานขับรถ                                   | กลุ่มอำนวยการ                   | 2     | 6 🍳           |                                                    |
|                                                     | 7 นางสาววสาวี จีระโร                     | เจ้าพนักงานธุรการปฏิบัติงาน                    | กลุ่มอำนวยการ                   | 1     | 1 🍳           |                                                    |
| -                                                   | 8 นายธนธรณ์ มีบุญ                        | ลูกจ้างประจำ                                   | กลุ่มอำนวยการ                   | 6     | 20 🭳          |                                                    |
| -                                                   | 9 นางนภัสสร สมไทย                        | ແມ່ບ້ານ                                        | กลุ่มอำนวยการ                   | 0     | 0 🍳           |                                                    |
| 2                                                   | 10 นายไสว แก้วกระชูติ                    | ลูกจ้างชั่วคราว                                | กลุ่มอำนวยการ                   | 0     | 0 🭳           |                                                    |
|                                                     | 11 นางกันต์กนิษฐ์ กฤตย์วุฒิกร            | นักจัดการงานทั่วไปชำนาญการ                     | กลุ่มอำนวยการ                   | 15    | 19 🍳          |                                                    |
| - 22                                                | 12 นางสาวผกามาศ ใสคล้าย                  | ແມ່ບ້ານ                                        | กลุ่มอำนวยการ                   | 0     | 0 🍳           |                                                    |
| 2                                                   | 13 นางนิตย์ชาภัค เนาวศิลป์               | นักจัดการงานทั่วไปชำนาญการพิเศษ                | กลุ่มอำนวยการ                   | 8     | 9 🍳           |                                                    |
| ไม่<br>หน้า 14 ลาค 17 1576 ต่ำ ⊡2 ใหย               | 14 นางธมลพรรณ นิลดี                      | นักประชาสัมพันธ์ชำนาญการ                       | กลุ่มอำนวยการ                   | 8     | 10 🭳          | - B B B + 100%                                     |
| ・ P 目 (                                             | ) 🖻 💽 🔄 🧐                                |                                                |                                 |       |               |                                                    |

การใช้ระบบขออนุมัติการเดินทางไปราชการผ่านระบบสำนักงานอิเล็กทรอนิกส์ ของสำนักงานเขตพื้นที่การศึกษาประถมศึกษาสงขลา เขต ๒ ประจำปีงบประมาณ ๒๕๖๖ สถานศึกษา จำนวน ๑๒๔ ครั้ง สำนักงานๆ จำนวน ๑,๓๙๐ ครั้ง รวม จำนวน ๑,๕๑๔ ครั้ง

- ๙. ค่าธรรมเนียม "ไม่มีค่าธรรมเนียม"
- **๖. กฎหมายที่เกี่ยวข้อง** คำสังสำนักงานคณะกรรมการการศึกษาขั้นพื้นฐาน ที่ ๑๓๖๕/๒๕๖๐ ลงวันที่ ๒๘ สิงหาคม ๒๕๖๐ เรื่อง มอบอำนาจอนุมัติการเดินทางไปราชการ

-----

**ธัญรดี มุณีกุล** นักทรัพยากรบุคคลชำนาญการ สพป.สงขลา เขต 2

പ്പെ